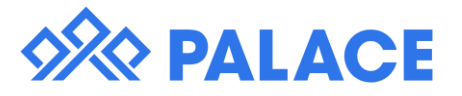

## Rent Increase without a Rent Review

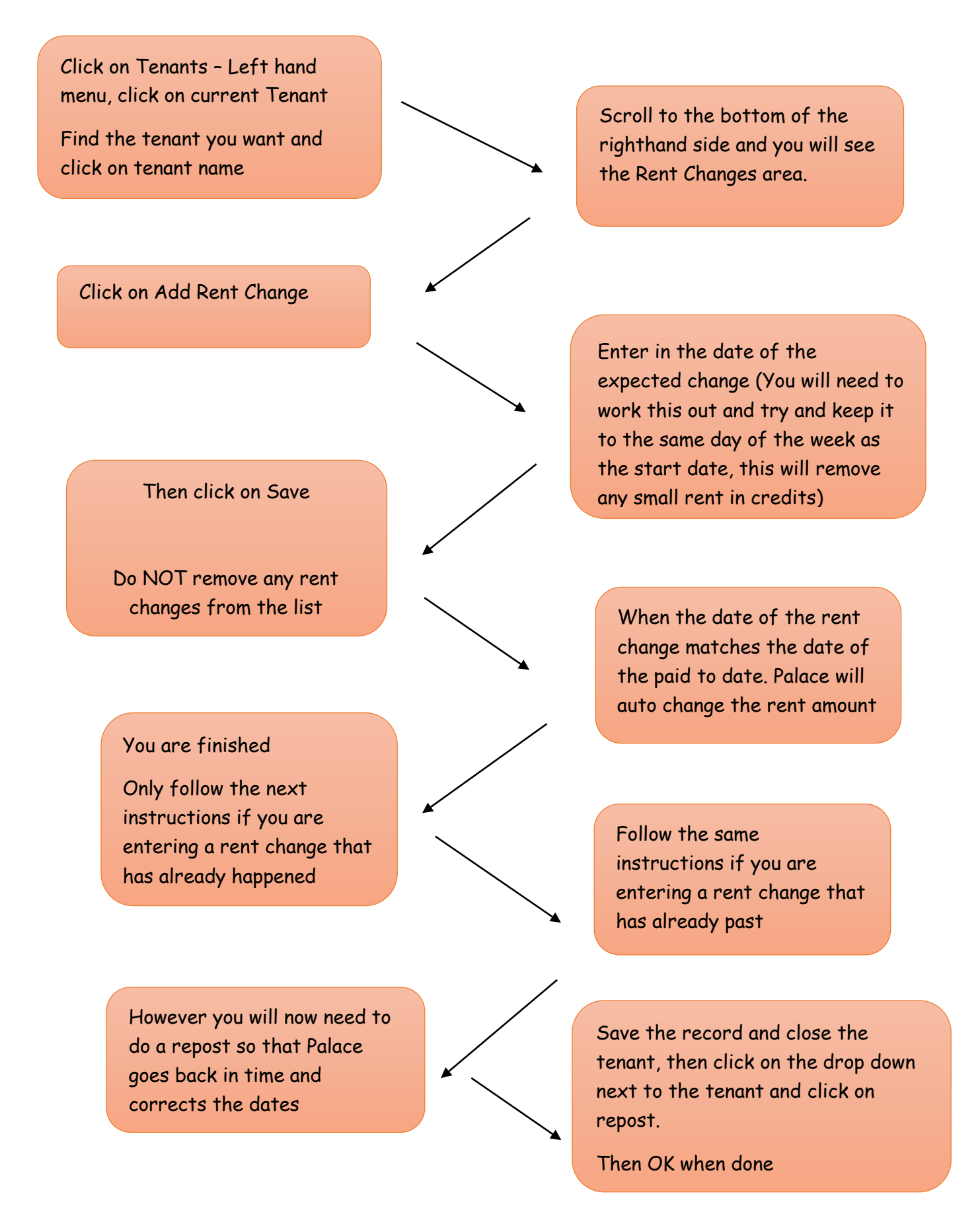

These process sheets are a quick guide, for more detailed information please still use the Help Files